# **Socomec**

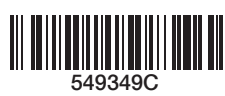

## QUICK START EN

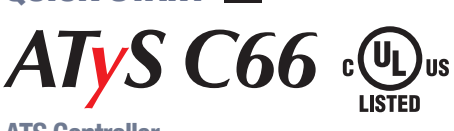

**ATS Controller** 

## Preliminary operations

- Check the following upon delivery and after removal of the packaging:
- Packaging and contents are in good condition.
- The product reference corresponds to the order.
- Contents should include:
- Qty 1 x C66 Controller Qty 1 x Controller gasket for NEMA 3R12 Qty 4x door mounting screws
  - Qty 4x backplate mounting feet

## Warning

Risk of electrocution, burns or injury to persons and / or damage to equipment.

This Quick Start is intended for personnel trained in the installation and commissioning of this product. For further details refer to the product instruction manual available on the SOCOMEC website.

- This product must always be installed and commissioned by qualified and approved personnel.
- Maintenance and servicing operations should be performed by trained and authorized personnel.
- Do not handle any control or power cables connected to the product when voltage may be, or may become present on the product, directly through the mains or indirectly through external circuits.
- Always use an appropriate voltage detection device to confirm the absence of voltage.
- Ensure that no metal objects are allowed to fall in the cabinet (risk of electrical arcing).

Failure to observe good engineering practices as well as to follow these safety instructions may expose the user and others to serious injury or death.

Arisk of damaging the device

 In case the product is dropped or damaged in any way it is recommended to replace the complete product.
 Installation standards must be respected.

## Accessories

- Digiware I/O 10 (ref. 48290140)
- Gateway M70 (ref. 48290222)
- Controller 24 VDC aux power supply (6W minimum type SELV) mandatory with I/0 10 Modules (Ref. 4829 0120)
   \* For further details refer to the product instruction manual under
- chapter "Spares and Accessories"

## Spares

- Connector kit (ref. 16090002)
- Controller mounting feet (ref. 16090005)
- Controller mounting screws (ref. 16090004)
- Controller NEMA 3R12 gasket (ref. 16090001)

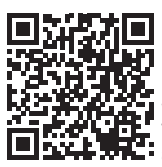

WWW.SOCOMEC.US To download, brochures, catalogues and technical manuals

UL61010 Non contractual document. Subject to change without notice.

## Installation and Commissioning

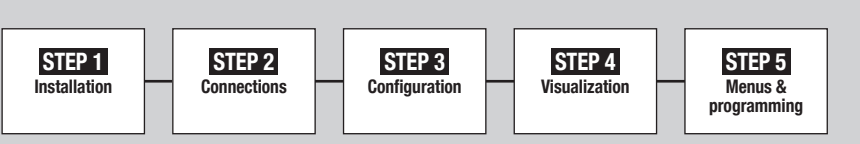

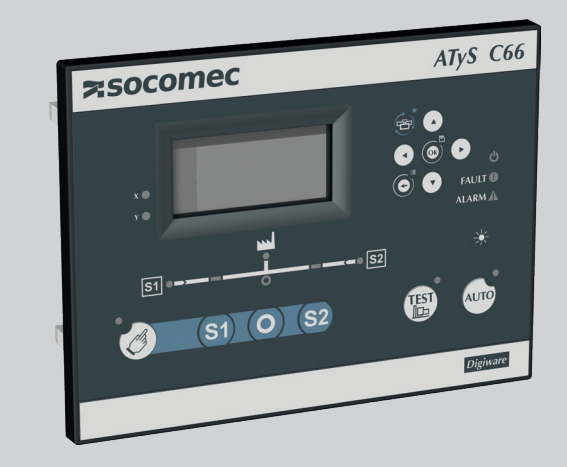

## **Connection diagram with ATYS UL**

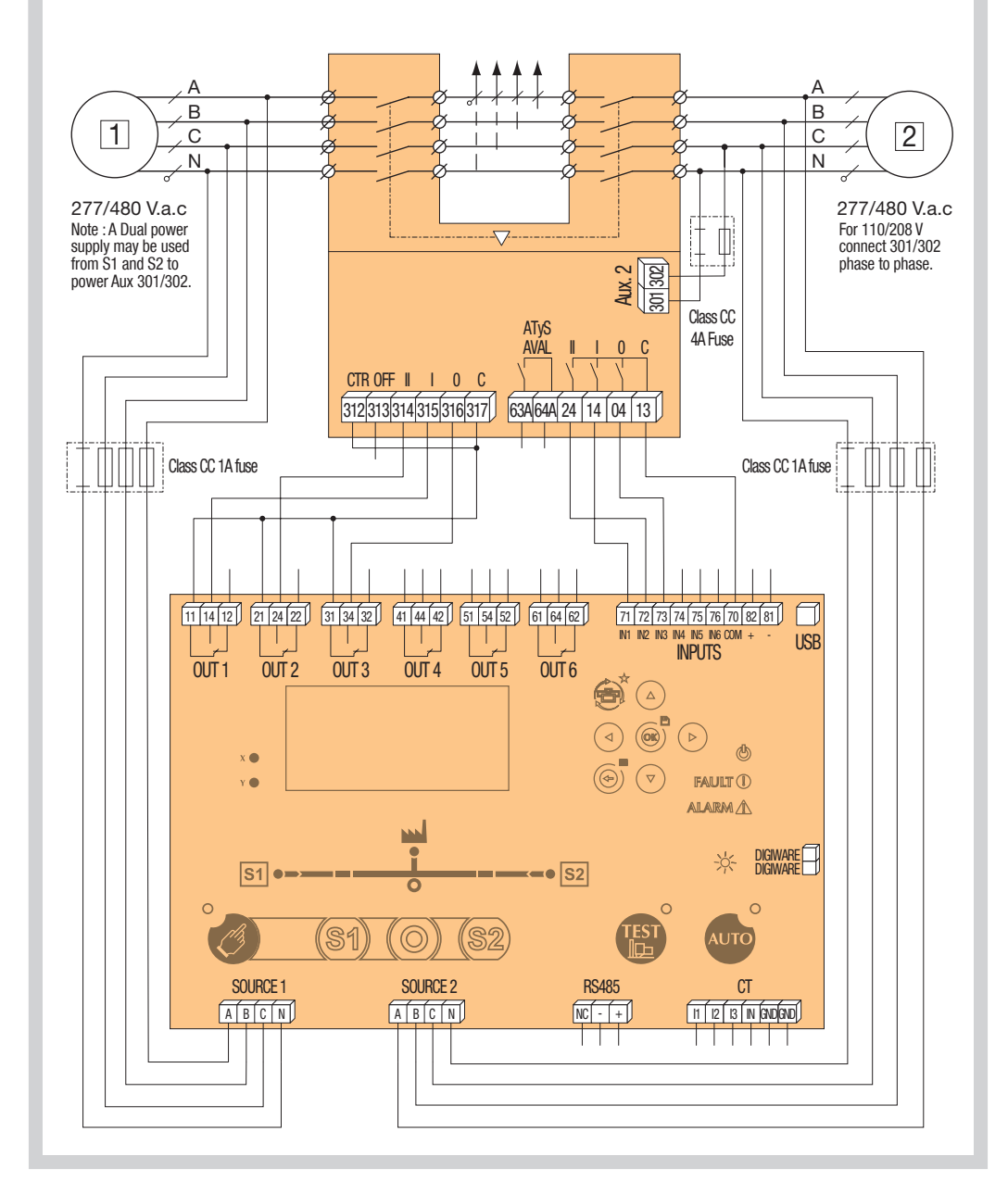

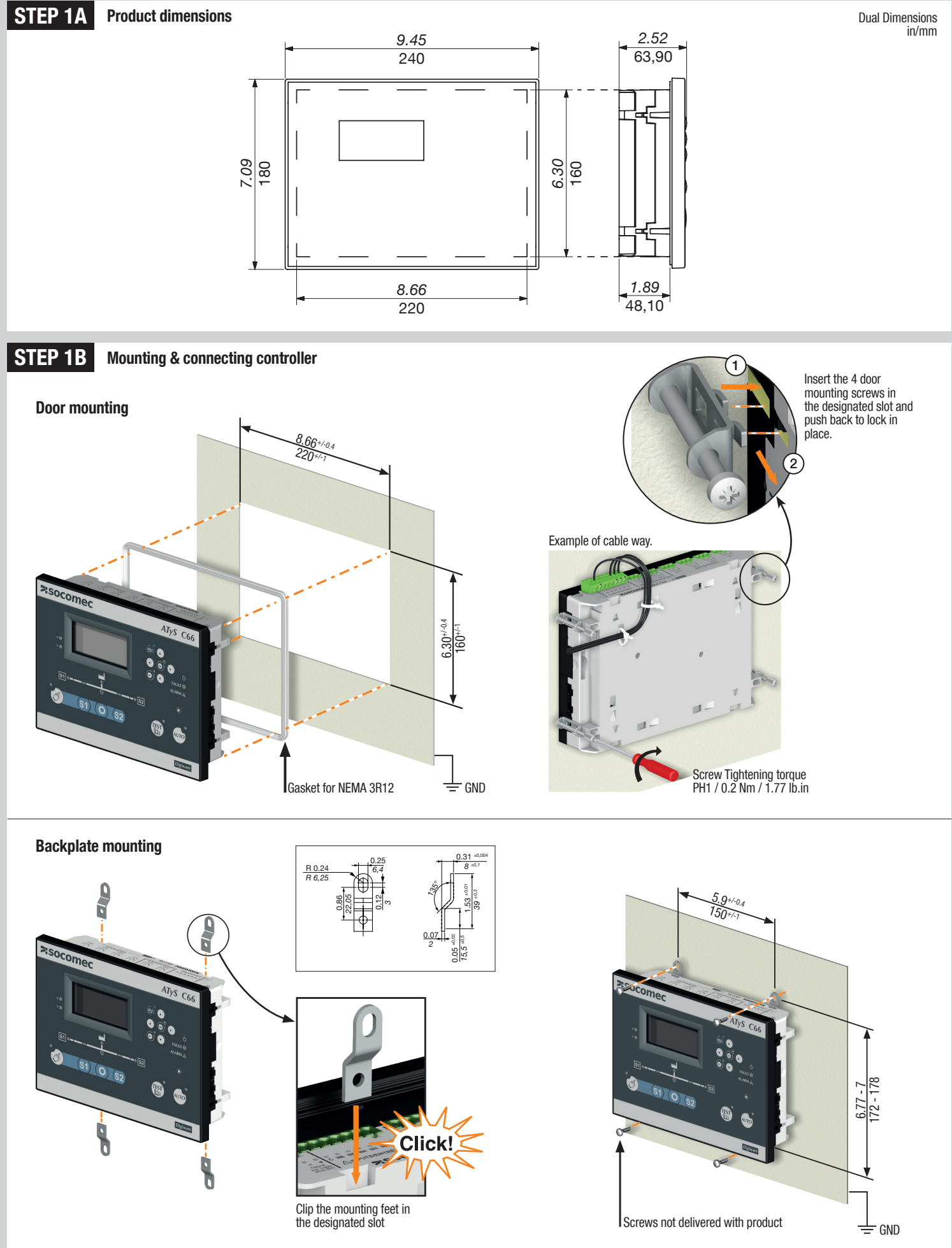

## **STEP 2**

### **Controller wiring**

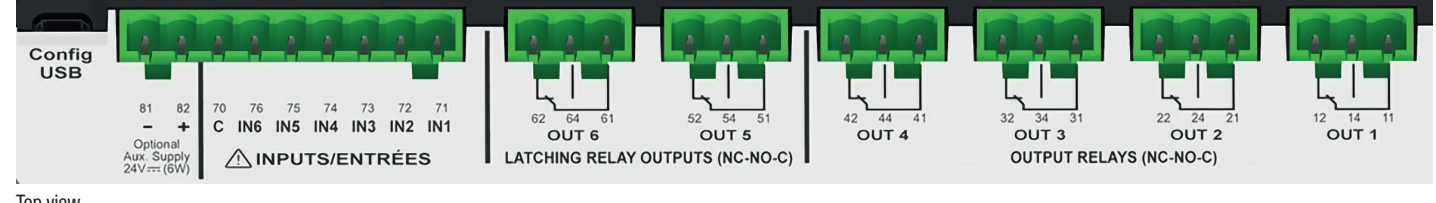

#### Top view

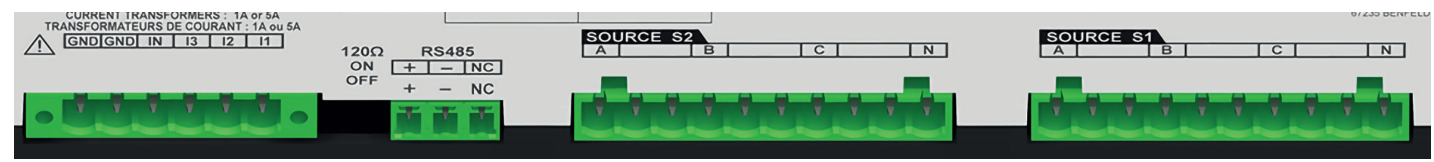

#### Bottom view

| type                 | Terminal N° | Description                                                                                               | Characteristics                                                   | Recomended cross section                                                                                       |
|----------------------|-------------|----------------------------------------------------------------------------------------------------|-------------------------------------------------------------------|----------------------------------------------------------------------------------------------------|
| Inputs               | 71          | IN1: programmable input                                                                                   | Do not connect to any power supply from terminal 70 common point. | 1.5-2.5mm²<br>AWG 16-14<br>Tightening torque<br>0.5-0.6 Nm<br>4.4-5.3 Lb.in                                    |
|                      | 72          | IN2: programmable input                                                                                   |                                                                   |                                                                                                    |
|                      | 73          | IN3: programmable input                                                                                   |                                                                   |                                                                                                    |
|                      | 74          | IN4: programmable input                                                                                   |                                                                   |                                                                                                    |
|                      | 75          | IN5: programmable input                                                                                   |                                                                   |                                                                                                    |
|                      | 76          | IN6: programmable input                                                                                   |                                                                   |                                                                                                    |
|                      | 70          | Common point for inputs                                                                                   |                                                                   |                                                                                                    |
| Aux power supply     | 81/82       | <ul> <li>: negative terminal for aux supply</li> <li>+: positive terminal of aux supply</li> </ul>        | 12-24 Vd.c.                                                       |                                                                                                    |
| Outputs              | 12/14/11    | OUT1: reserved (switch ODR1)                                                                              | Dry contacts<br>8A / 277 VAC 50/60 Hz<br>5A / 24 VDC              |                                                                                                    |
|                      | 22/24/21    | OUT2: reserved (switch ODR2)                                                                              |                                                                   |                                                                                                    |
|                      | 32/34/31    | OUT3: programmable output                                                                                 |                                                                   |                                                                                                    |
|                      | 42/44/41    | OUT4: programmable output                                                                                 |                                                                   |                                                                                                    |
| Latching relays      | 52/54/51    | OUT 5: programmable latching relay                                                                        |                                                                   |                                                                                                    |
|                      | 62/64/61    | OUT 6: genset start relay                                                                                 |                                                                   |                                                                                                    |
| Current transformers | IN/13/12/11 | CT neutal / CT phase C / CT phase B / CT phase A                                                          | CT input 1A or 5A                                                 |                                                                                                    |
| Serial connection    | RS485       | Connection RS485<br>-: negative terminal of RS485 bus<br>+: positive terminal of RS485 bus<br>NC : Ground | RS485 bus insulated                                               | LiYCY sheilded twisted pair 0.14 to 1.5 mm² / 30-14 AWG<br>Tightening torque<br>0,22 -0,25 Nm<br>1.9-2.2 Lb.in |
| Digiware*            | DIGIBUS     | Connection point for I/O 10 optional accessories (must use 24 VDC input)                                  | RJ 45 digiware cable                                              |                                                                                                    |

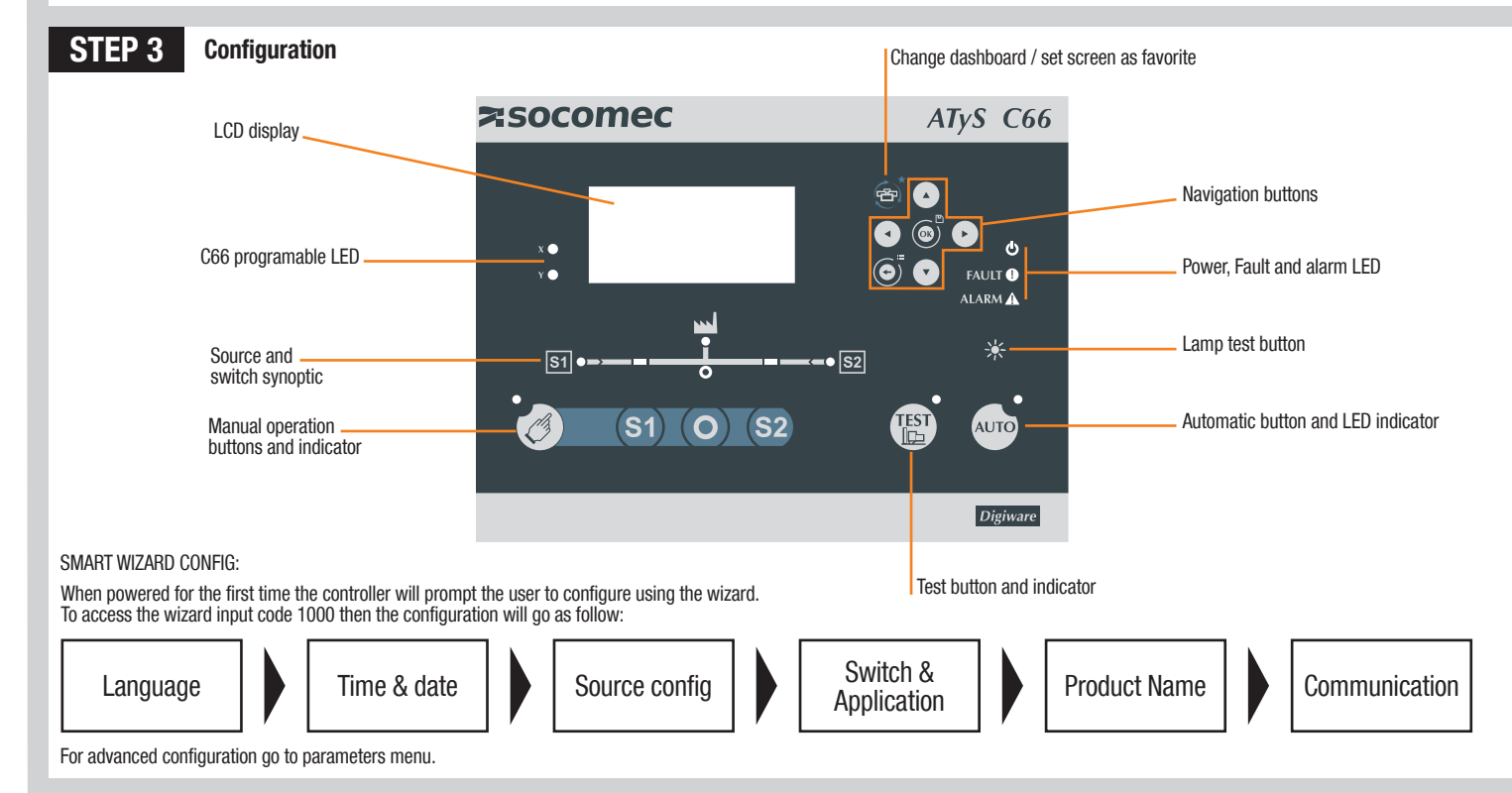

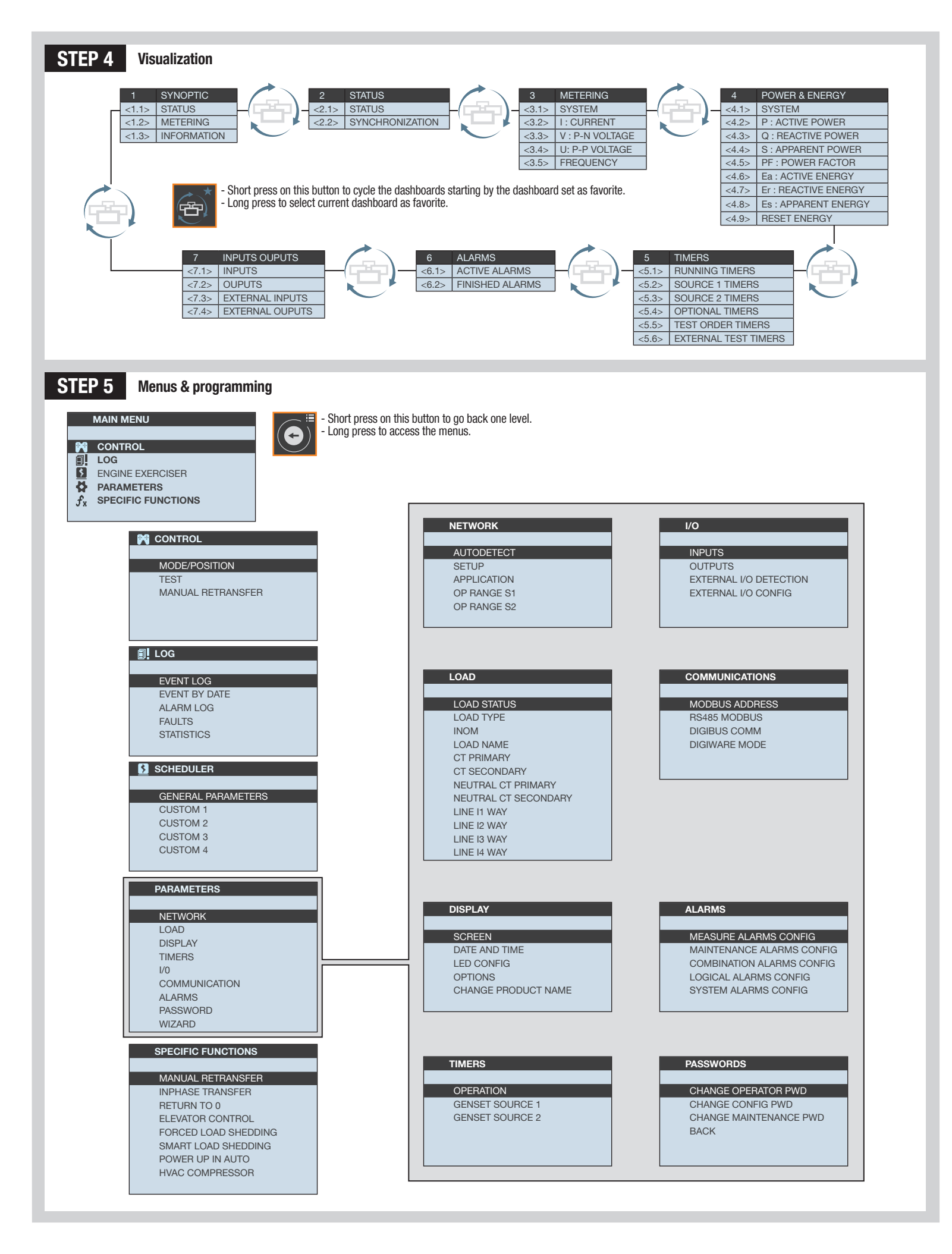